If you have a Microsoft CMT account you should log in with the e-mail linked to the account and with your password. If you do not have an account, you should create one by clicking on the link Register ( additional info on the registration process is available here <a href="https://cmt3.research.microsoft.com/docs/help/general/account-creation.html">https://cmt3.research.microsoft.com/docs/help/general/account-creation.html</a>).

| Microsoft CMT                              |  |  |  |  |  |  |  |  |  |  |
|--------------------------------------------|--|--|--|--|--|--|--|--|--|--|
| Email *                                    |  |  |  |  |  |  |  |  |  |  |
| Email                                      |  |  |  |  |  |  |  |  |  |  |
| Password *                                 |  |  |  |  |  |  |  |  |  |  |
| Password                                   |  |  |  |  |  |  |  |  |  |  |
| Log In                                     |  |  |  |  |  |  |  |  |  |  |
| Forgot your password? New to CMT? Register |  |  |  |  |  |  |  |  |  |  |
| Search help articles                       |  |  |  |  |  |  |  |  |  |  |

Once logged to the Author Console, you will be able to see all your submission to ISSP 2024 and you can create a new submission by clicking + Create new submission on the top-left of your screen.

| Submissions       |         | Search help articles | ۹ | Help Center - | Selec         | ct Your | Role :       | Autho | r⊤ I  | SSP2  | )24 🔻   | Leon | ardo Lancia 🔻     |
|-------------------|---------|----------------------|---|---------------|---------------|---------|--------------|-------|-------|-------|---------|------|-------------------|
| Author Console    |         |                      |   |               |               |         |              |       |       |       |         |      |                   |
| + Create new subr | hission |                      |   | 0 - 0         | ) of <b>0</b> | ««      | « <b>1</b> » | **    | Show: | 25 50 | 100     | All  | Clear All Filters |
| Paper ID          |         | Title                |   |               |               |         |              |       |       |       |         |      |                   |
| Clear             |         |                      |   |               |               |         | Ciear        | Files |       |       | Actions |      |                   |
|                   |         |                      |   |               |               |         |              |       |       |       |         |      |                   |

In the submission form you will be asked to fill in the title of your paper; to add all the authors and their e-mail address, to upload the abstract file and to provide other details.

Once done you may click on the submit button at the bottom of the page

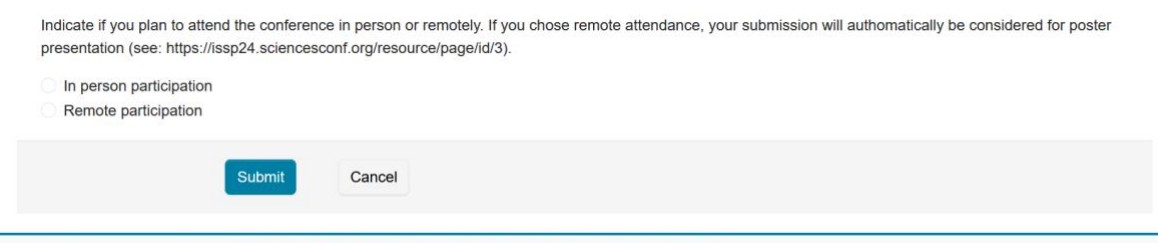

© 2023 Microsoft Corporation About CMT | Docs | Terms of Use | Privacy & Cookies | Request Free Site

You will be able to modify all uploaded information until the final submission deadline.

For additional info on the submission procedure you may refer to this step-by-step guide:

https://cmt3.research.microsoft.com/docs/help/author/author-submission-form.html